# זאב גלברד שלמה רבין

# עדכונים לגרסה AutoCAD 2019

דו-ממד

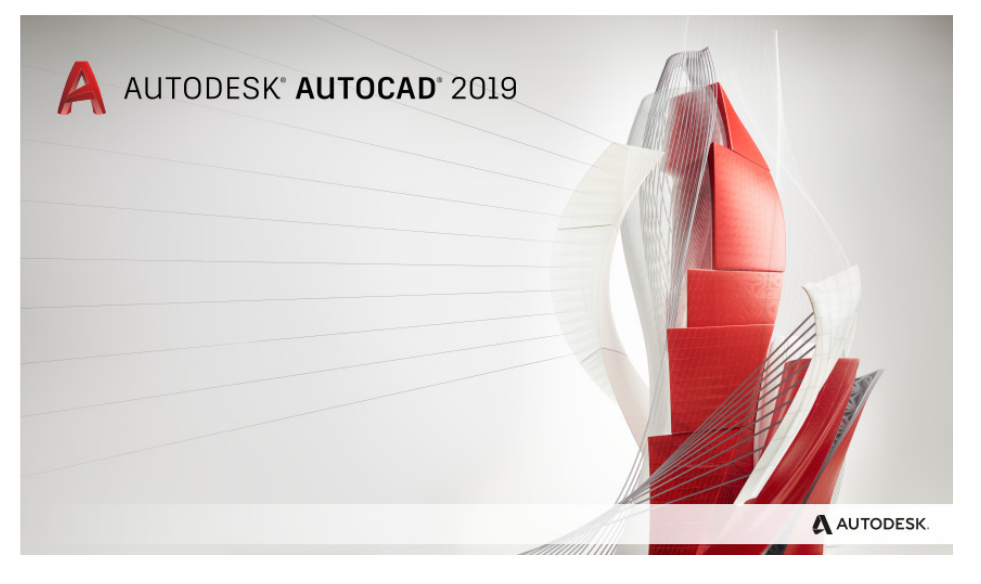

יוני 2018

# תוכן עניינים

| הנושא עמוד                                            |
|-------------------------------------------------------|
| שינויים בממשק המשתמש בגרסה 2019                       |
| שיפור במהירות הביצועים של התוכנה                      |
| מבנה מסך תוכנת אוטוקד 2019                            |
| שינויים במראה הסמלים בכרטיסיות ובסרגלי הכלים          |
| הפקודות החדשות בסרגל הכלים לגישה מהירה ·····          |
| 7                                                     |
| 11 ····· Autodesk Viewer שינוי צבע רקע מסך            |
| 12 צפייה ובקרת שכבות בחלון Autodesk Viewer            |
| 13 ····· <b>DWG Compare</b> – השוואת קבצים            |
| קביעת שכבה להכנסת קבצים מצורפים – External References |

#### מבוא

חוברת זו מהווה חלק בלתי נפרד מהספר "**AutoCAD – מדריך למשתמש**" מאת זאב גלברד ושלמה רבין. ריכזנו בה הסברים לשינויים העיקריים שחלו בגרסה 2019 של תוכנת **אוטוקד.** 

בגרסה החדשה הוכנסו שינויים מעטים בממשק המשתמש ונוספו כמה פקודות ויישומים חדשים.

אנו מאחלים לקוראים וללומדים הנאה רבה,

מחברי הספר, זאב גלברד ושלמה רבין

© כל הזכויות שמורות למחברי הספר: זאב גלברד ושלמה רבין

טל' סלולרי: זאב גלברד 050-6221209 שלמה רבין 050-6445383

http://grcad.co.il אתר האינטרנט: grcad@grcad.co.il דואר אלקטרוני:

# שינויים בממשק המשתמש בגרסה 2019

## שיפור במהירות הביצועים של התוכנה

בגרסה 2019 קוצרו במידה ניכרת זמני ההפעלה של כמה מפקודות התוכנה. לדוגמה: זמן פתיחת חלון הדו-שיח Layer Properties התקצר מארבע שניות ל-0.6 שניות, וזמן שמירת קובץ שרטוט באמצעות הפקודה Save As התקצר מ-1.4 ל-0.5 שניות. כמו כן התקצרו זמני ביצוע פקודות תצוגה כגון Pan, Zoom, בשרטוטים דו-ממדיים ותלת-ממדיים מ-0.7 ל-0.1 שניות. יש לציין שקיצור הזמנים תלוי גם באיכות החומרה וגרסת מערכת ההפעלה.

# מבנה מסך תוכנת אוטוקד 2019

במראה גיליון העבודה של תוכנת אוטוקד בגרסה 2019 חלו שינויים מעטים והוכנסו שיפורים גרפיים. כמו כן נוספה הכרטיסייה **Collaborate** המכילה פקודה להשוואת קבצים ופקודה לשיתוף מבטים. אופן ביצוע השינויים במראה מסך התוכנה זהה לאופן ביצוע השינויים בגרסאות הקודמות. בגרסה החדשה לא חלו שינויים באופן שמירת סביבת העבודה Workspace. בגרסה 2019 השרטוטים נשמרים ברמה של *אוטוקד 2018.* כמו כן אפשר לשמור שרטוטים בגרסאות הקודמות אך לא ניתן לראות בהם את השינויים שהוכנסו בגרסה 2019. לא ניתן לפתוח קבצים שמורים בגרסה 2019 בגרסאות נמוכות יותר מגרסה 2017 ומטה, כולל.

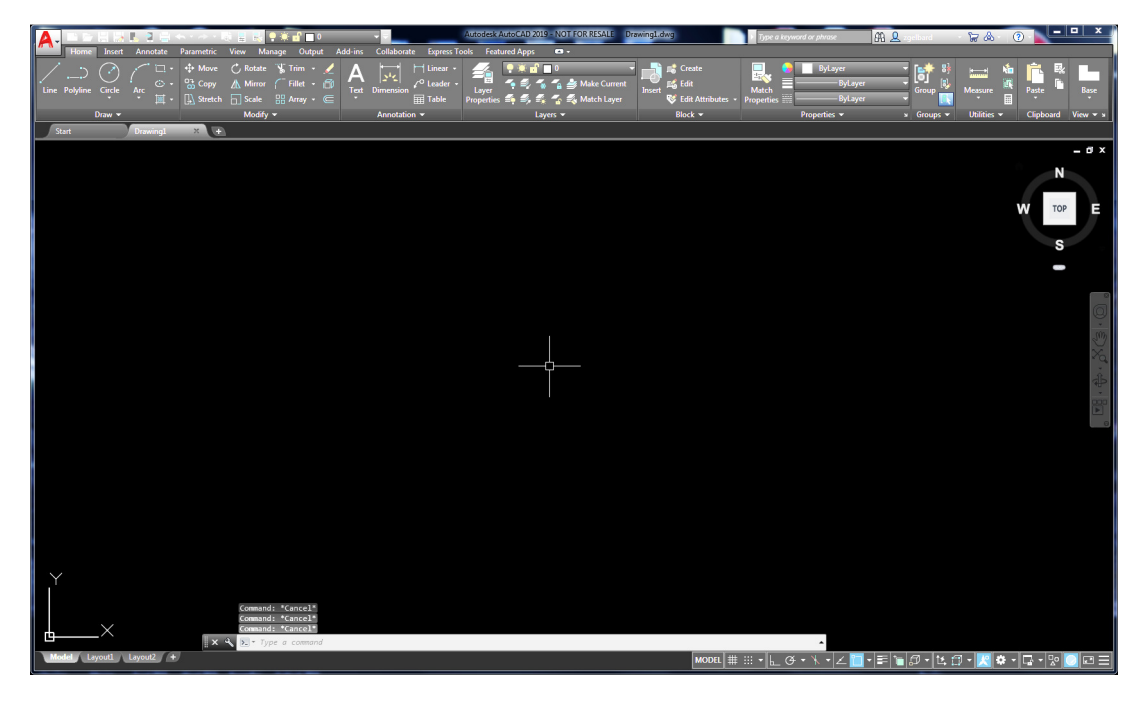

מראה גיליון עבודה בגרסה 2019 של תוכנת אוטוקד

# שינויים במראה הסמלים בכרטיסיות ובסרגלי הכלים

בגרסה 2019 של התוכנה בוצעו שינויים גרפיים במראה הרצועות, סרגלי הכלים והסמלים, וכעת הם צבעוניים יותר וברורים יותר. בסרגלי הכלים רואים באופן ברור יותר את הפקודה שרוצים לבחור ולהפעיל. בסרגל הכלים התחתון, הכלים והפונקציות מודגשים ברקע תכלת כשהם מופעלים, כך שניתן לזהותם ביתר קלות. כמו כן נוספו פקודות בסרגל הכלים לגישה מהירה הנמצא בחלקו השמאלי העליון של המסך.

| 🛕 🚬 🖻 🖻 🖥 😫 🖘 🕫 🔿    | - 🗟 🗒 🛃 🖓 🔆 🖬 🗖 0              | <b>▼ ▼</b>                    | Autodesk AutoCAD 2018 - NOT F                                                                                                    |
|----------------------|--------------------------------|-------------------------------|----------------------------------------------------------------------------------------------------|
| Home Insert Annotate | Parametric View Manage Output  | Add-ins A360 Featured Apps    | Express Tools 🛛 🕶 🗸                                                                                                    |
| / 5 🕜 🌈 🛋            | 💠 Move 🔿 Rotate -/ Trim 👻 🖌    | Δ 🛏 🛏 Linear -                | <i>≝</i> ( * * <u>-</u> 0                                                                                                    |
|                      | 🔧 Copy 🏾 🛝 Mirror 🕋 Fillet 🔹 💣 | Leader -                      | T 🛗 📪 💈 🐾 🐔 👙 Make Current                                                                                                    |
|                      | 💄 Stretch 📑 Scale 📲 Array 🗸 🐣  | Text Dimension Table          | Layer<br>Properties 🍣 🍕 🍇 🍲 義 Match Layer                                                                                                    |
| Draw 👻               | Modify 👻                       | Annotation 👻                  | Layers 👻                                                                                                    |
| Start Drawing1       | × (+)                          |                               |                                                                                                    |
|                      | באוטוקד 2018 F                 | הכרטיסייה <b>lome</b>         |                                                                                                    |
|                      | 🚓 ་ 🔿 ་ 🐻 🔡 🛃 🗣 🌞 🗗 🗖 0        | <b>• =</b>                    | Autodesk AutoCAD 2019 - NOT                                                                                                    |
| Home Insert Annotate | Parametric View Manage Output  | Add-ins Featured Apps Express | Tools 🗳 🕶                                                                                                    |
|                      | 💠 Move 🔿 Rotate 🐩 Trim 👻 🥖     | ▲ ► Linear ►                  | 🚛 🥊 🏟 🖬 🔍 🗸                                                                                                    |
|                      | Copy Mirror Fillet •           | A Y Leader -                  | The second second secon |

הכרטיסייה Home באוטוקד 2019

🔟 🔹 🛄 Stretch 🗖 Scale 🛛 🔡 Array 🕶 🧲

Modify -

Draw

Star

III Table

Annotation 👻

Properties 🚄 🐔 🐔 🐐 Match Layer

Layers 👻

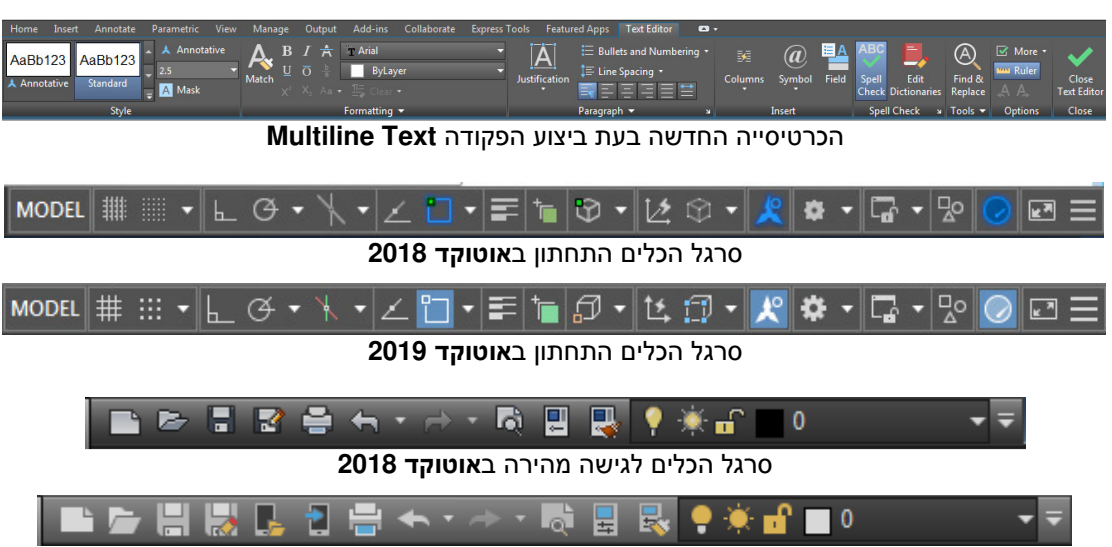

סרגל הכלים לגישה מהירה באוטוקד 2019

# הפקודות החדשות בסרגל הכלים לגישה מהירה

בגרסה 2019 נוספו שתי פקודות חדשות המאפשרות לפתוח או לשמור קבצים בחשבון הענן. בהפעלה הראשונה של הפקודה נפתח חלון דו-שיח לביצוע ההתקנה של היישום **AutoCAD Web & Mobile Plug-in**. את היישום אפשר להתקין בלי לסגור את התוכנה וללא תשלום. ההתקנה פשוטה ומהירה.

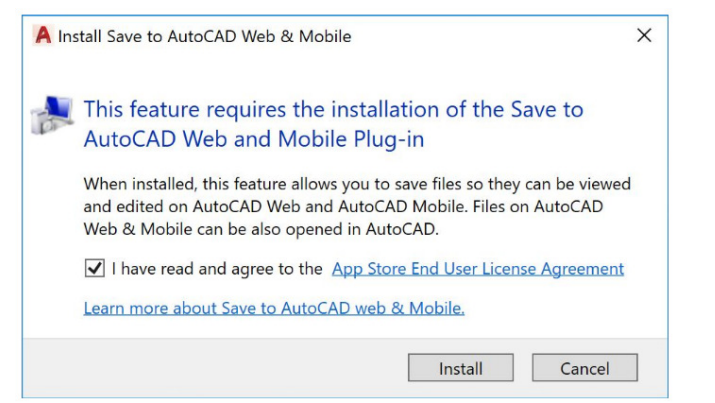

להתקנת היישום יש לאשר את קריאת ההצהרה וללחוץ על הלחצן Install.

גישה ליישום שבענן אפשרית מכל מחשב, טלפון סלולרי, **iPad** או טאבלט המחוברים לרשת האינטרנט.

הפקודה Save to Web & Mobile מאפשרת לשמור כל קובץ שרטוט בענן המשתמש. לאחר לחיצה על הסמל נפתח חלון דו-שיח שבו יישמר הקובץ. רשום את שם הקובץ בשדה File name ולחץ על הלחצן Save.

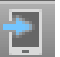

| ame                          | Date modified       | Size   |   |
|------------------------------|---------------------|--------|---|
| Automatic Copy               |                     |        |   |
| Fonts                        |                     |        |   |
| Samples                      |                     |        |   |
| a 3-9dwg                     | 17/04/2016 10:36:06 | 44 KB  |   |
| a 3-91.dwg                   | 20/12/2016 12:58:27 | 44 KB  |   |
| a 1-1.dwg                    | 18/05/2016 12:40:30 | 53 KB  |   |
| a 26-2.dwg                   | 10/02/2016 20:31:10 | 62 KB  |   |
| a 30-4.dwg                   | 25/01/2016 11:50:19 | 62 KB  |   |
| AEC Plan Elev Sample (1).dwg | 27/09/2016 09:27:39 | 630 KB |   |
| AEC Plan Elev Sample.dwg     | 20/12/2016 13:01:08 | 618 KB |   |
| AMBATIA.dwg                  | 08/05/2013 15:50:42 | 62 KB  |   |
| Apartment.dwg m              | 18/04/2016 15:18:00 | 140 KB | • |
| Apartment.dwa m              | 18/04/2016 15:18:00 | 140 KB | Þ |

חלון דו-שיח לשמירת קובץ שרטוט בענן היישום

הפקודה Open from Web & Mobile מאפשרת לפתוח קובץ שרטוט הנמצא בענן הפקודה הפקודה Dpen from Web א הסמורים המשתמש. לאחר לחיצה על הסמל נפתח חלון דו-שיח עם רשימת הקבצים השמורים בענן. בחר את הקובץ הרצוי ואשר בלחיצה על הלחצן Open.

|   | r |  |  |
|---|---|--|--|
| - |   |  |  |
| - |   |  |  |

| ame                          | Date modified       | Size     | * |
|------------------------------|---------------------|----------|---|
| Automatic Copy               |                     |          |   |
| Fonts                        |                     |          |   |
| Samples                      |                     |          |   |
| 🐂 3-9dwg                     | 17/04/2016 10:36:06 | 44 KB    |   |
| 🚰 3-91.dwg                   | 20/12/2016 12:58:27 | 44 KB    |   |
| 🤄 1-1.dwg                    | 18/05/2016 12:40:30 | 53 KB    |   |
| 2018 -4 DUBOIS SCHOOL .dwg   | 04/04/2018 10:03:56 | 1,242 KB |   |
| 26-2.dwg                     | 10/02/2016 20:31:10 | 62 KB    |   |
| 30-4.dwg                     | 25/01/2016 11:50:19 | 62 KB    |   |
| AEC Plan Elev Sample (1).dwg | 27/09/2016 09:27:39 | 630 KB   |   |
| AEC Plan Elev Sample.dwg     | 20/12/2016 13:01:08 | 618 KB   |   |
| AMBATIA.dwo                  | 08/05/2013 15:50:42 | 62 KB    | * |

חלון הדו-שיח עם רשימת הקבצים השמורים בענן היישום

## Shared Views – שמירת מבטים בענן ושיתופם עם משתמשים אחרים

בגרסה 2019 נוספה הכרטיסייה Collaborate אשר בה שתי פקודות חדשות. הפקודה הפקודה בהפעלה מאפשרת לשמור מבטים ביישום "Autodesk Viewer שבענן. היישום חינמי ומתקינים אותו בהפעלה הראשונה של הפקודה במהלך ביצוע השיתוף. את המבטים הנמצאים על המסך, כולל דפי הפקה (Layouts), היאשונה של הפקודה במהלך ביצוע השיתוף. את המבטים הנמצאים על המסך, כולל דפי הפקה (Layouts), ניתן לשתף עם משתמשים אחרים. מעכשיו כל משתמש מורשה יכול לראות את המבטים השמורים מכל מקום בעום בייתן לשתף עם משתמשים אחרים. מעכשיו כל משתמש מורשה יכול לראות את המבטים השמורים מכל מקום בעולם במחשב, בטאבלט או בטלפון סלולרי. שותף מורשה יכול להוסיף סימונים ולהשתמש בשכבות, בפקודות תצוגה ובמידות. המבטים נשמרים בענן רק 30 יום ולאחר תקופה זו נמחקים. הפקודה פעילה רק למחשבים שבהם הותקנה תוכנת אוטוקד 64 bit. לא ניתן לבצע שמירת מבטים מקבצים שנשמרו במקור בגרסאות 32 bit. ואי אפשר לשתפם עם משתמשים אחרים.

| <b><i><b><i>n</i></b></i></b> | Home    | Insert | Annotate | Parametric | View | Manage | Output | Add-ins | Collaborate |
|-------------------------------|---------|--------|----------|------------|------|--------|--------|---------|-------------|
|                               |         |        |          |            |      |        |        |         |             |
| Shared                        | DWG     |        |          |            |      |        |        |         |             |
| Views                         | Compare |        |          |            |      |        |        |         |             |
| Share                         | Compare |        |          |            |      |        |        |         |             |

#### Shared Views אופן השימוש ביישום

- . שמור את קובץ השרטוט בפורמט (AutoCAD 2018 Drawing (\*.dwg.
- 2. לחץ על הלחצן Shared Views. לאחר הלחיצה נפתח חלון הדו-שיח הצף SHARED VIEWS.

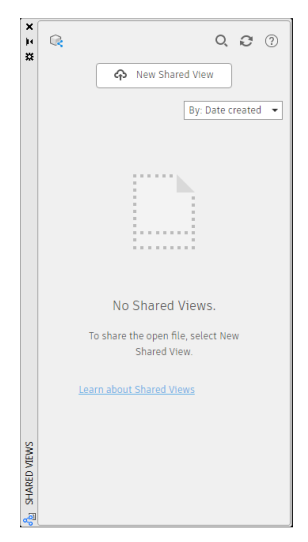

לחלון הדו-שיח הצף SHARED VIEWS יש תכונות זהות לחלונות דו-שיח כגון Properties או Tool palettes. אפשר להשאיר אותו על המסך בלי לסגור או למזער אותו. כל קובץ שיתוף שנוצר יופיע בחלון בצורת סמל. המשתמש יכול לפתוח אותו בכל עת.

. לחץ על הלחצן New Shared View הנמצא בחלקו העליון של החלון.

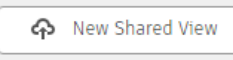

.4. לאחר הלחיצה נפתח חלון הדו-שיח Share View עם שם הקובץ בשדה **.4** ניתן לשנות את השם במידת הצורך.

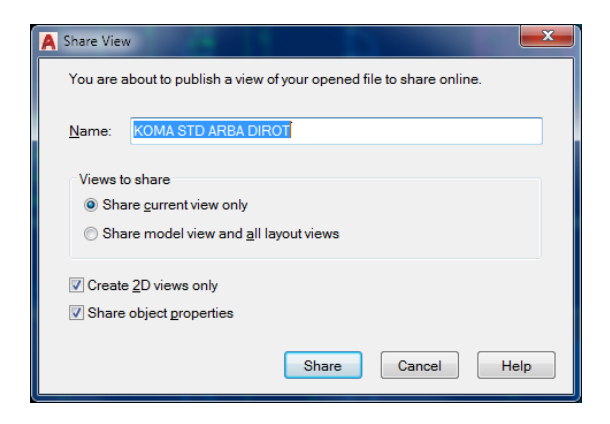

באזור Views to share אם ברצונך לשמור Share current view only סמן למצב זמין את האופציה Share model view and all layout views ולשתף את המבט שבמסך התוכנה, או סמן את האופציה (Layouts). אם ברצונך לשמור ולשתף את מבט ה- Model יחד עם מבטי ההפקה (Layouts).

אם נדרשת רק שמירת מבט דו-ממדי סמן למצב זמין את האופציה Create 2D views only. לצפייה במאפייני הקובץ, כגון שכבות, צבעים וכו', סמן את האופציה Share object properties למצב זמין.

- .5. בסיום קביעת האופציות לחץ על הלחצן Share.
- 6. לאחר הלחיצה על הלחצן Share נפתחת תיבה עם שאלה לגבי המשך פעולת השמירה. לחץ על הלחצן Proceed להמשך.

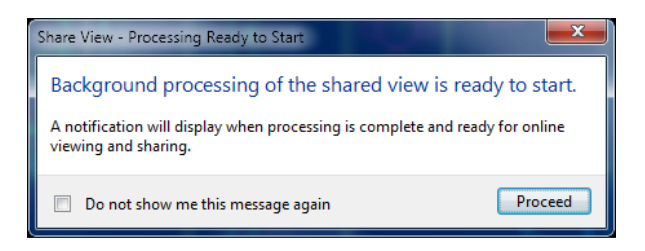

בזמן ביצוע השמירה יוצג הסמל 🕓 בסרגל הכלים התחתון. בגמר ביצוע השמירה יוצג בלון עם הודעת סיום הפעולה. לחץ על הקישור View in Browser לצפייה במבט השמור.

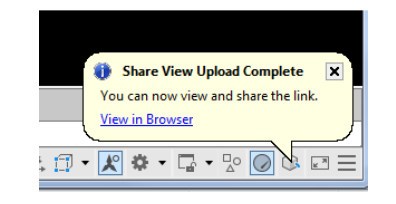

.7. לאחר לחיצה על הקישור View in Browser נפתח חלון דו-שיח בתוכנת דפדפן.

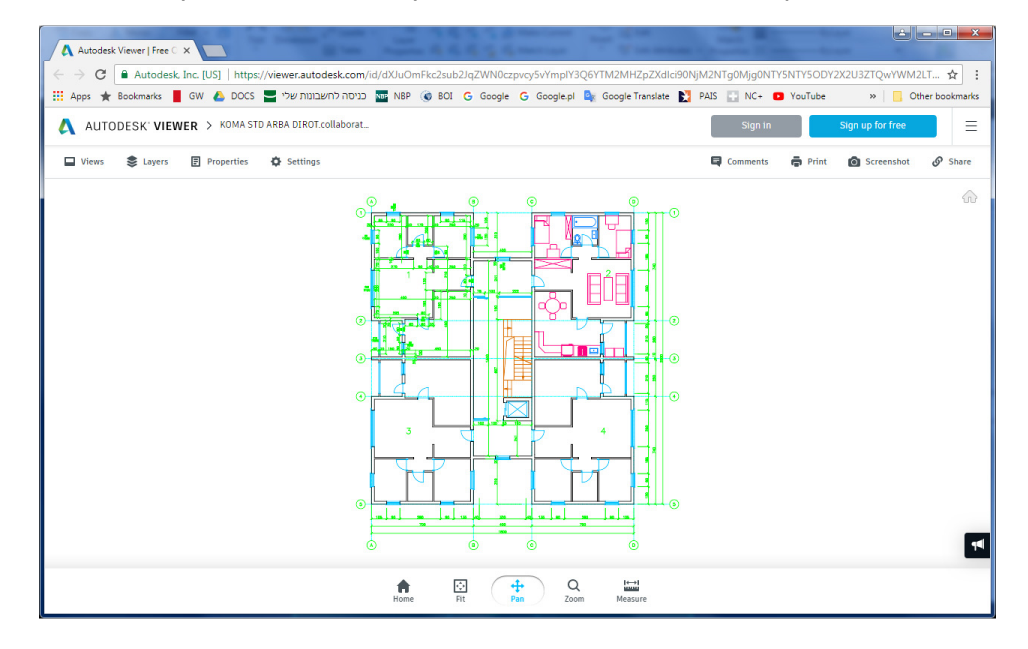

בחלקו התחתון של החלון שנפתח נמצאות פקודות התצוגה Fit ,Pan ,Zoom – להתאמת גודל השרטוט לגודל החלון, והפקודה Measure המאפשרת לבצע מדידות. בחלק השמאלי העליון נמצאות פקודות לצפייה במבטים שמורים – Views, צפייה בשכבות – Layers, צפייה במאפיינים – Properties ואפשרות לשינוי הגדרות תצוגה בחלון – Settings (ראה בהמשך). בחלק הימני העליון נמצאות פקודות לביצוע שיתוף – Share, צילום מסך – Screenshot, הדפסת המבט – Print ואפשרות להכנסת הערות – Comments.

8. לחץ על הלחצן Share לביצוע שיתוף. לאחר הלחיצה נפתחת דרישה להתחבר לחשבון הענן האישי של היישום Autodesk Viewer. להתחבר לחשבון הענן האישי של היישום אם החשבון טרם הוגדר אפשר לעשות זאת כעת באמצעות לחיצה על הלחצן אם החשבון ענן אישי מתבקש ללחוץ על הלחצן Sign up for free ולהקליד את כתובת הדוא"ל והסיסמה כדי להיכנס לאזור האישי.

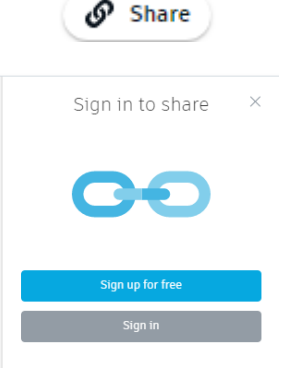

| <        | Welcome          |         |
|----------|------------------|---------|
|          | .net.it          |         |
| Password |                  | FORGOT? |
|          |                  |         |
|          |                  |         |
|          | SIGN IN          |         |
|          |                  |         |
|          | 🗸 Stay signed in |         |

| Share<br>Share this design for 30 more days | .9 לאחר התחברות לחשבון האישי של היישום יוצגו בצידו הימני של החלון Autodesk Viewer אופציות וכלים לביצוע השיתוף. לחץ על הלחצן Sharing Options לקביעת מאפייני ההרשאות של השיתוף. |
|---------------------------------------------|----------------------------------------------------------------------------------------------------|
| <ul> <li>Sharing Options</li> </ul>         | ▼ Sharing Options                                                                                                    |
|                                             | אפשרות לביצוע חתך Section enabled                                                                                                    |
| https://autode.sk/2Jf2juW                   | אפשרות לביצוע פיצוץ 🗹 Explode enabled                                                                                                    |
| Сору                                        | (מרחב מודל) Model Browser enabled 🗹 Model Browser enabled                                                                                                    |
| <u>Preview this li</u>                      | אפשרות לביצוע מדידות 🗹 Measure enabled                                                                                                    |
|                                             | סמן את האופציות הרצויות למצב זמין.                                                                                                    |

להעתקת הקישור של השיתוף הנמצא בתא. לשליחת קישור השיתוף פתח דוא"ל, **10.** לחץ על הלחצן **Copy** להעתקת הקישור של השיתוף בחר את כתובות המורשים והדבק את הקישור.

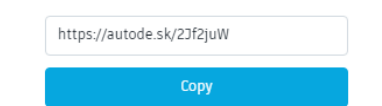

השותפים יקבלו את הקישור ובלחיצה עליו ייפתח המבט השמור בדפדפן חלון הדו-שיח Autodesk Viewer.

#### Autodesk Viewer שינוי צבע רקע מסך

לאחר לחיצה על הלחצן Settings נפתחת התיבה הבאה:

| Settings      |                    |               | ×  |
|---------------|--------------------|---------------|----|
|               | Navigation         | Performance   |    |
| Performance   | Optimization       |               |    |
| Progressive n | nodel display      |               | ø  |
| Viewer Behav  | ior                |               |    |
| Switch sheet  | color white to bla | ck            |    |
|               | Restore defa       | ault settings |    |
|               |                    |               | 1. |

לשינוי רקע תצוגת המבט מצבע לבן לשחור סמן את האופציה Switch sheet color white to black לשינוי רקע תצוגת המכט מצבע לבן לשחור סמן את האופציה משחזרת את מצב הגדרות ברירת המחדל. למצב זמין. לחיצה על הלחצן Progressive model display במצב זמין לקבלת איכות תמונה מיטבית.

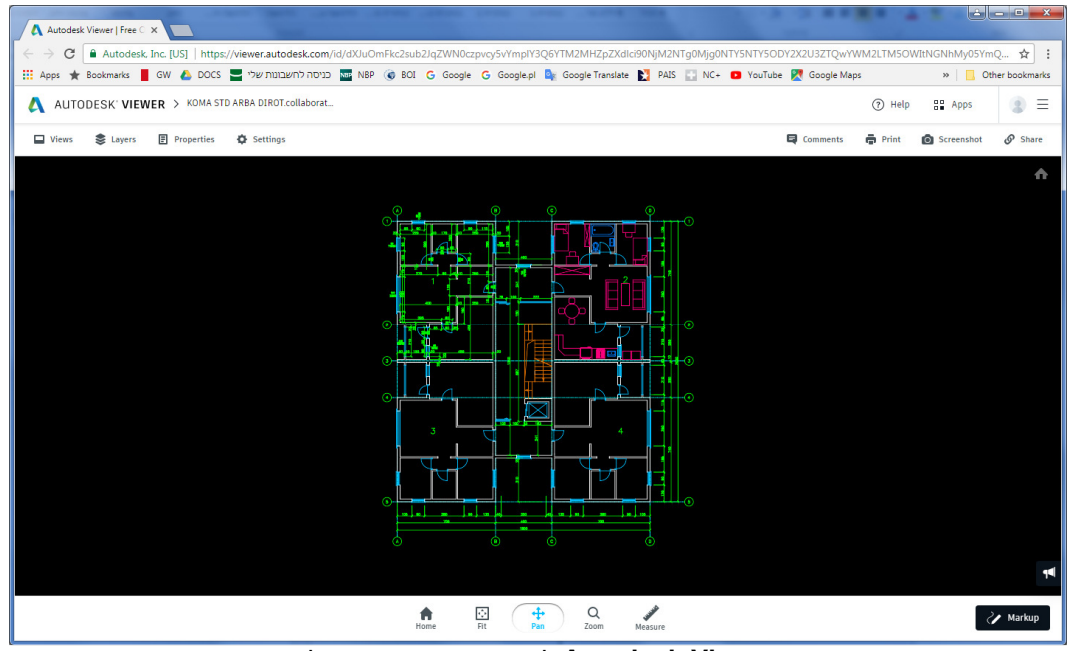

מסך Autodesk Viewer לאחר שינוי צבע הרקע לשחור

#### Autodesk Viewer צפייה ובקרת שכבות בחלון

לחיצה על הלחצן Layers מציגה את רשימת השכבות של הקובץ. המשתמש יכול לבצע בקרת צפייה באוציה על הלחצן באובייקטים המשורטטים בכל שכבה באמצעות סגירה/פתיחה של "עין" המופיעה לצד שמה של כל שכבה.

| Layers              | » × |
|---------------------|-----|
| = Enter filter term |     |
| 0                   | o   |
| DIM                 | ø   |
| FURN                | ø   |
| GUF                 | o   |
| PTACHIM             | ø   |
| sanitar             | ø   |
| STAIRS              | ø   |
| TEXT                | ø   |
| TZIRIM              | ø   |
|                     | 1.  |
| רשימת השכבות        |     |

| GUF     | ø        |
|---------|----------|
| PTACHIM | <b>%</b> |
|         |          |

בקרת שכבות

כל מבט שמור בענן נשמר בחלון הדו-שיח הצף SHARED VIEWS ומקבל שם וסמל. בחירת מבט שמור מתוך הרשימה פותחת אותו ביישום Autodesk Viewer. המבטים נשמרים בענן למשך 30 יום, ולאחר מכן נמחקים באופן אוטומטי.

| к<br>н<br>в | Q C (?                                         |
|-------------|------------------------------------------------|
|             | New Shared View                                |
|             | By: Date created 💌                             |
| KOMA S      | TD ARBA DIROT.collaboration                    |
|             | Created on April 4, 2018<br>Expires in 30 days |
|             |                                                |
|             |                                                |
|             |                                                |

החלון הצף SHARED VIEWS עם רישום מבט שמור

לאחר יצירת קישור לשיתוף, המשתמש שיצר אותו יקבל בדוא"ל קישור לפתיחת הקובץ לצורך בדיקה ו/או עיון (לחצן View File).

| View File |  |
|-----------|--|
|           |  |

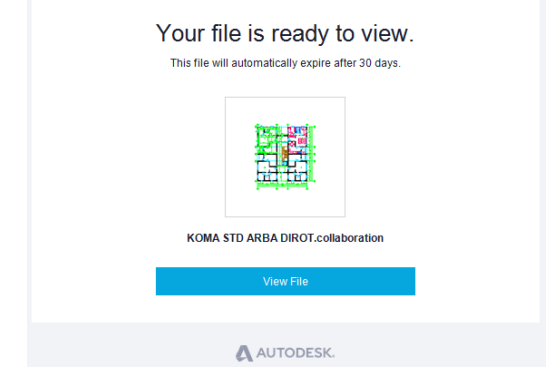

#### DWG Compare – השוואת קבצים

בגרסה 2019 של התוכנה נוספה הפקודה החדשה DWG Compare, המאפשרת להשוות ולזהות שינויים בין שני קבצים של אותו פרויקט. השרטוט עובר ידיים רבות ולא תמיד אפשר לזהות את השינויים שהכניס כל משתמש. מצב כזה קורה כאשר קבצים עוברים לקבלני משנה כגון חשמלאים, מהנדסי קונסטרוקציה, מעצבי פנים ועוד. הפקודה להשוואת קבצים וזיהוי שינויים DWG Compare נמצאת בכרטיסייה החדשה Collaborate.

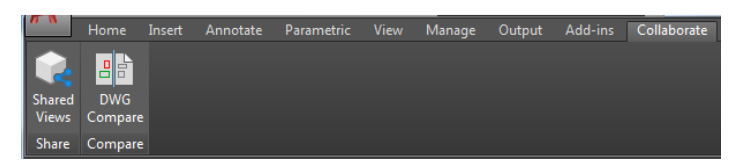

התנאי הבסיסי לביצוע הפקודה הוא ששני הקבצים להשוואה יהיו בעלי שמות שונים. לאחר הפעלת הפקודה נפתח חלון הדו-שיח DWG Compare. מצא ובחר את הקבצים להשוואה באמצעות לחיצה על הסמל כשיע לאחר בחירת הקבצים נתיב מקום האחסון של הקובץ הראשון יירשם בתיבה המסומנת בריבוע ירוק, ונתיב מקום האחסון של הקובץ השני יירשם בתיבה המסומנת בריבוע אדום. לחץ על הלחצן Compare לביצוע השוואה. לאחר זמן קצר יוצג קובץ עם סימון השינויים שבין הקבצים.

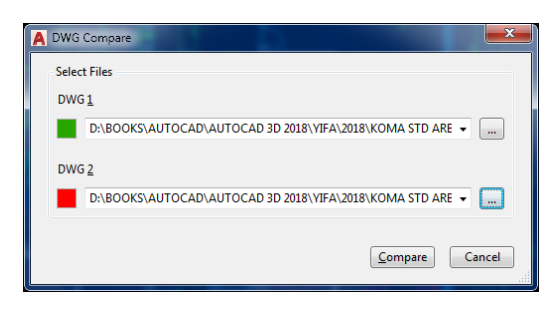

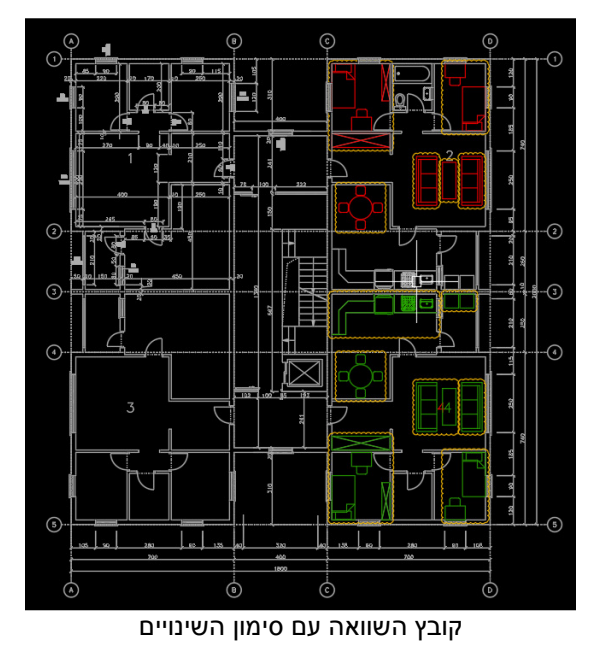

יחד עם פתיחת הקובץ להשוואת שינויים נפתחת הכרטיסייה הזמנית Compare. בכרטיסייה כמה פקודות העוזרות למשתמש לסנן אובייקטים לא רלוונטיים, לסרוק את השינויים ועוד.

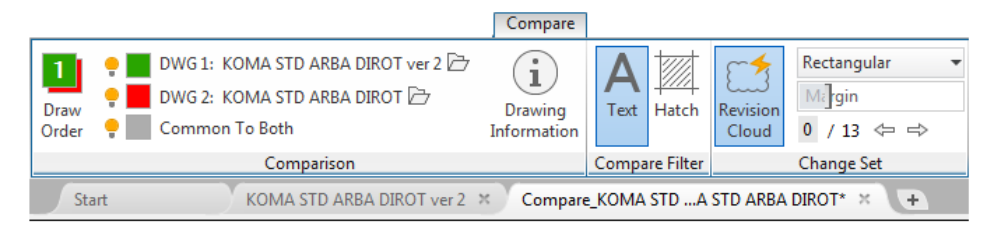

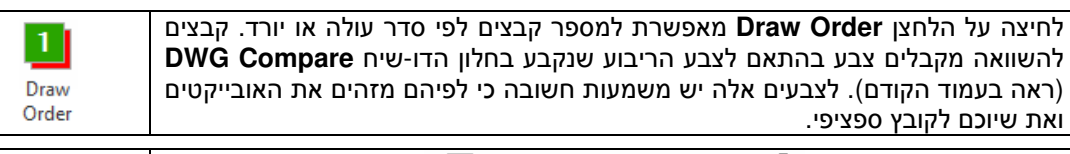

| DWG 1: KOMA STD ARBA DIROT VER 2 🗁                                       |
|--------------------------------------------------------------------------|
| 🌻 📕 DWG 2: KOMA STD ARBA DIROT 🗁                                         |
| 🌻 📃 Common To Both                                                       |
| לחיצה על הריבוע מאפשרת לשנות צבע זיהוי של כל קובץ. הריבוע Common To Both |
| מראה את צבע האובייקטים שלא חל בהם שינוי בשתי הגרסאות. צבע הקובייה בברירת |
| המחדל הוא אפור.                                                          |

D

לחיצה על הסמל הנמצא ליד שם הקובץ מאפשרת לבחור קובץ השוואה אחר.

Text

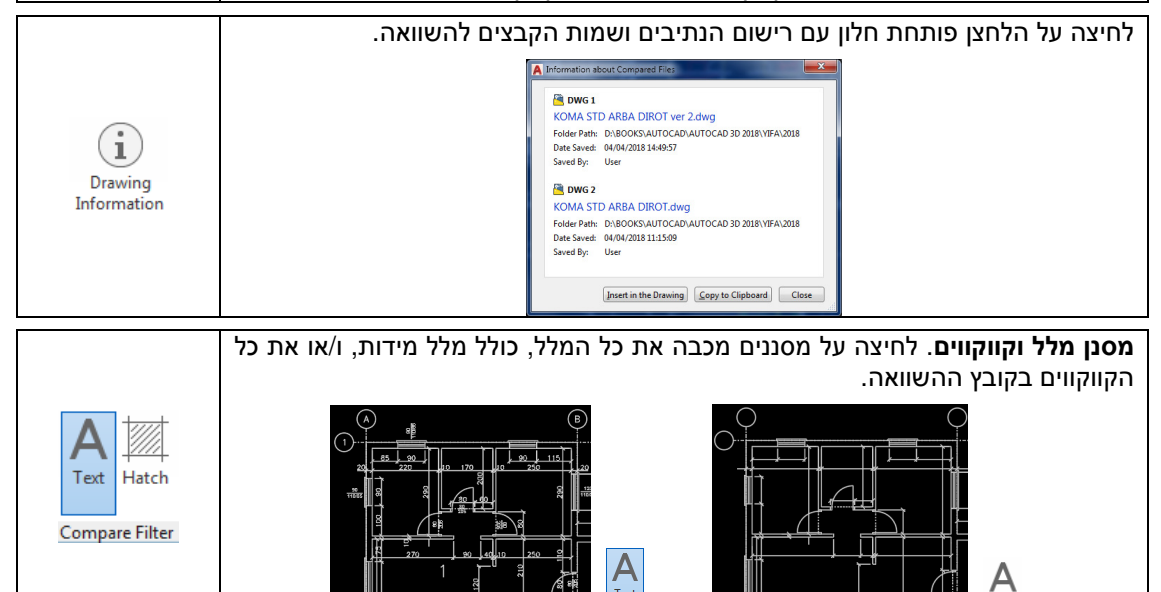

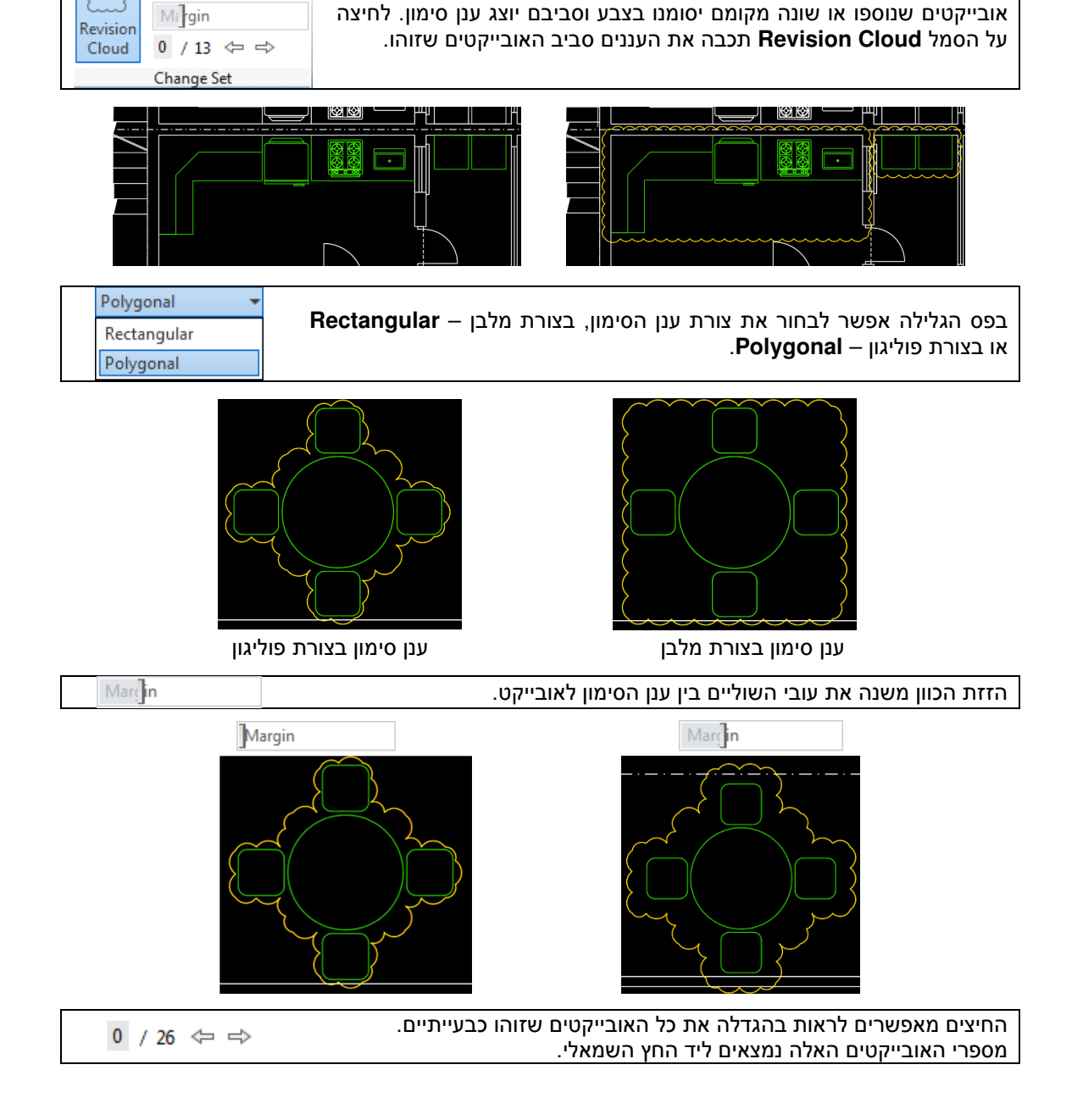

Rectangular

# קביעת שכבה להכנסת קבצים מצורפים – External References

מגרסה 2018 התוכנה מאפשרת להגדיר שכבה קבועה להכנסת קבצים מצורפים – External References. את השכבה להכנסת לאגדירים באמצעות הקלדת המשתנה XREFLAYER באזור הדו-שיח. יש להגדיר את שם השכבה ל- XREF או לבחור באופציה Current layer על מנת להכניס את XREF לשכבה פעילה (אופציית ברירת המחדל).

Command: **XREFLAYER** ,

Enter new value for XREFLAYER, or . for use current <"0">: MY XREFS ,

לאחר קביעת שם השכבה להכנסת XREF אין צורך לפתוח את חלון הדו-שיח Layer Properties ולהגדיר שכבה חדשה. בכל הכנסת קובץ XREF הוא ייכנס באופן אוטומטי לשכבה שנקבעה באמצעות המשתנה. לכל קובץ AREF חדש יש לחזור על הפעלת המשתנה. בחלון הדו-שיח XREF חדש יש לחזור על הפעלת המשתנה. בחלון הדו-שיח XREF כמו בגרסאות הקודמות של התוכנה. המשתנה לא מתייחס לקבצים מצורפים מסוגים אחרים, כגון אהרים, כגון PDF Underlay ,Raster Image וכו'.

| ×               | Current layer: 0                                                                              |      |                                                                                                    |      |             |          |                                  |                                          |                              |                  |       |   |
|-----------------|-----------------------------------------------------------------------------------------------|------|----------------------------------------------------------------------------------------------------|------|-------------|----------|----------------------------------|------------------------------------------|------------------------------|------------------|-------|---|
| **              | 6 6 4                                                                                         | ø    | G: G: G'                                                                                                    |      |             |          |                                  |                                          |                              |                  |       |   |
|                 | Filters «                                                                                     | S    | Name                                                                                                    | 0    | Fre         | L        | Color                            | Linetype                                 | Lineweig                     | Trans            | P     | N |
|                 | All All All non-Xref Layers All All Used Layers Characteristics Xref Xref Xref Aref Overrides |      | 0<br>Augustowo_ARCH_5_03_2015-filiajdrzwi<br>Augustowo_ARCH_5_03_2015-filiajElem_zewnetrzne<br>Augustowo_ARCH_5_03_2015-filiajElewacje<br>Augustowo_ARCH_5_03_2015-filiajIzolacja | 8888 | ×××××       | 99999    | white<br>151<br>253<br>31<br>101 | Continu<br>Continu<br>Continu<br>Continu | Defa<br>Defa<br>Defa<br>Defa | 0<br>0<br>0<br>0 | 00000 |   |
| S MANAGER       |                                                                                               |      | Augustowo_ARCH_5_03_2015-filia WYMIARY<br>Augustowo_ARCH_5_03_2015-filia wyposazenie<br>Augustowo_ARCH_5_03_2015-filia ZAMUROWANIA<br>Defpoints                                   | 888  | ¢<br>¢<br>¢ |          | green<br>140<br>32<br>white      | Continu<br>Continu<br>Continu            | Defa<br>Defa<br>Defa         | 0<br>0<br>0<br>0 | 000   |   |
| LAYER PROPERTIE | Invert filter «                                                                               | ers. | MY XREFS                                                                                                    | ?    | *           | <b>E</b> | white                            | Continu                                  | — Defa                       | 0                | 0     |   |

\* \* \*

© כל הזכויות שמורות למחברי הספר: זאב גלברד ושלמה רבין טלי סלולרי: זאב גלברד 2050-6221209 שלמה רבין 050-6445383 אתר האינטרנט: http://grcad.co.il דואר אלקטרוני: jacad@grcad.co.il